# 昭和女子大学図書館所蔵の 図書の探し方と 配送貸出申込方法

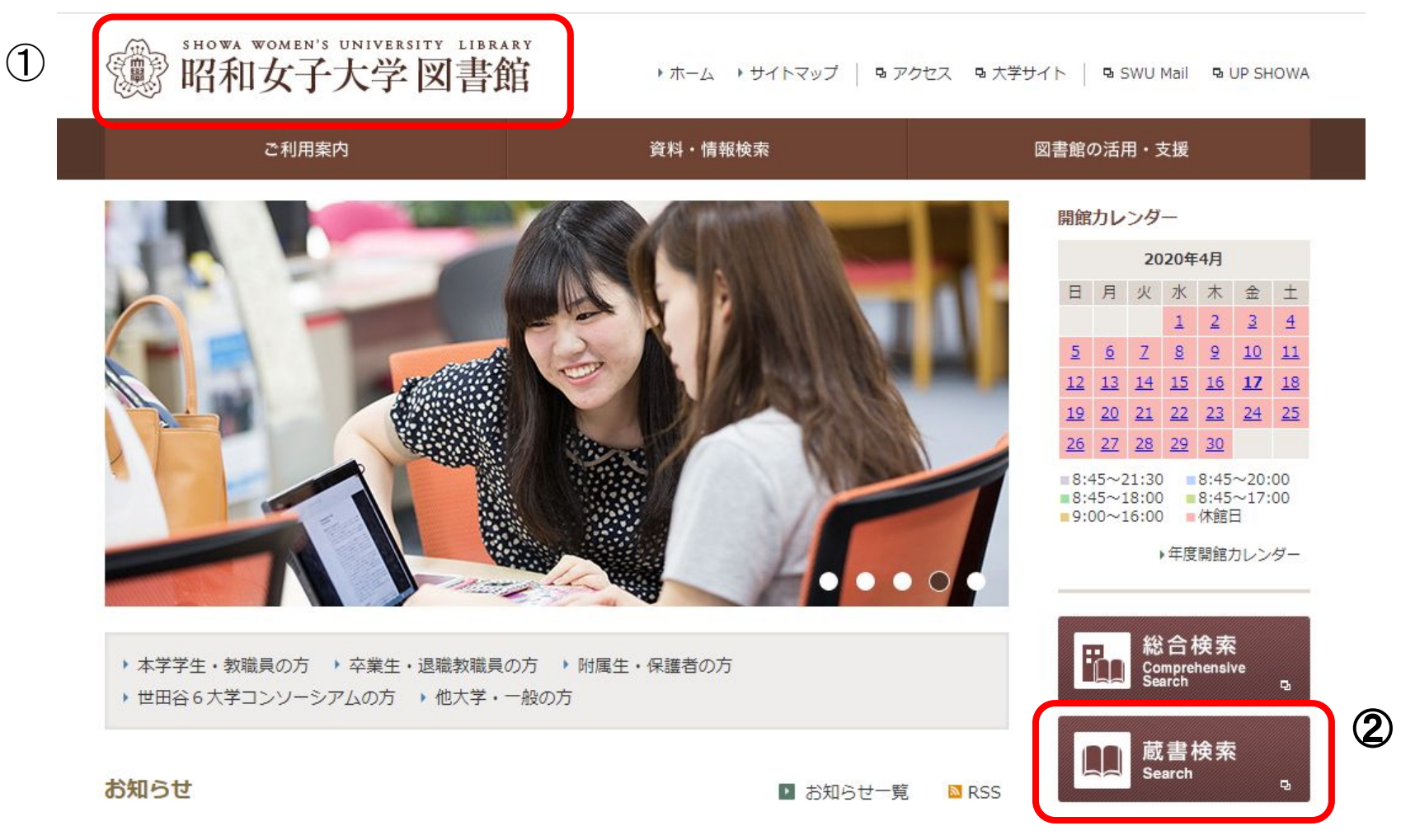

①図書館ホームーページにアクセスします。<u>https://library.swu.ac.jp/</u> ②画面右側にある「蔵書検索」をクリックします。

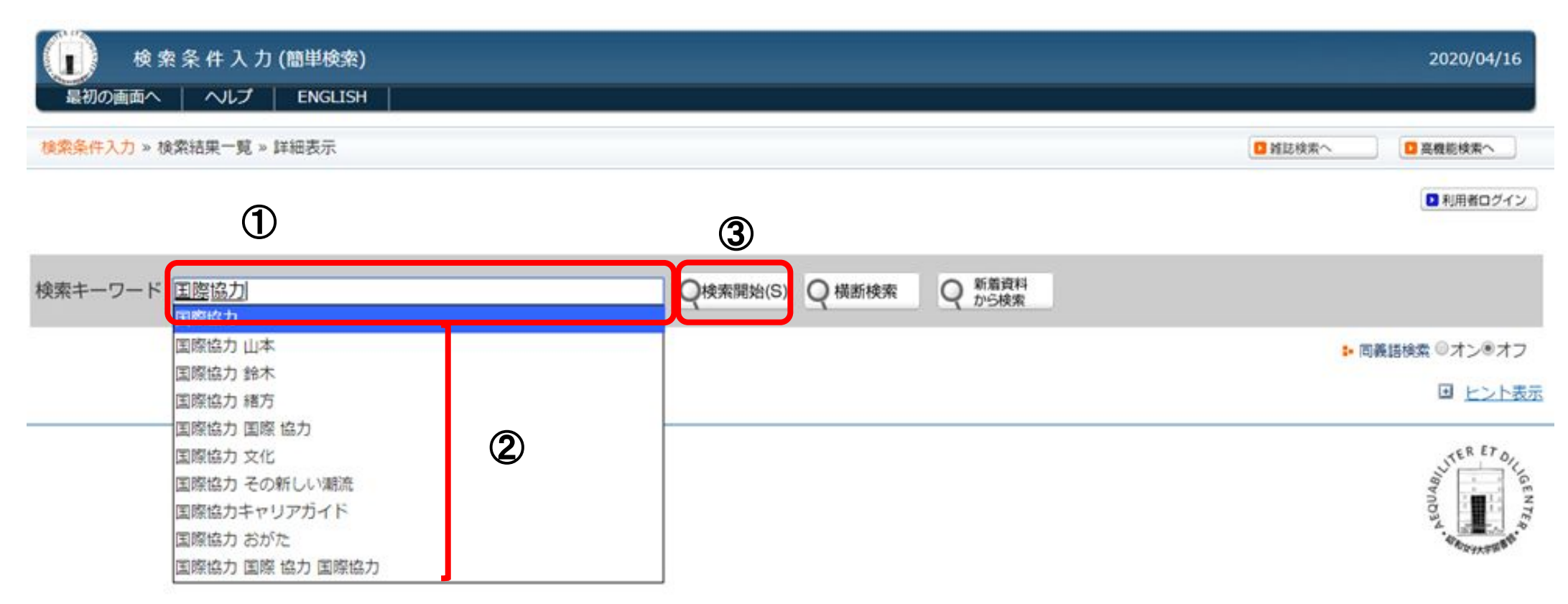

例えば、「国際協力」について書かれている図書を探したい場合ですが、
①検索キーワードの空欄に「国際協力」(または「国際協力」など)と入力します。
②入力すると、自動で入力語が提示されます。ここから選択することもできます。
③検索開始ボタンをクリックします。

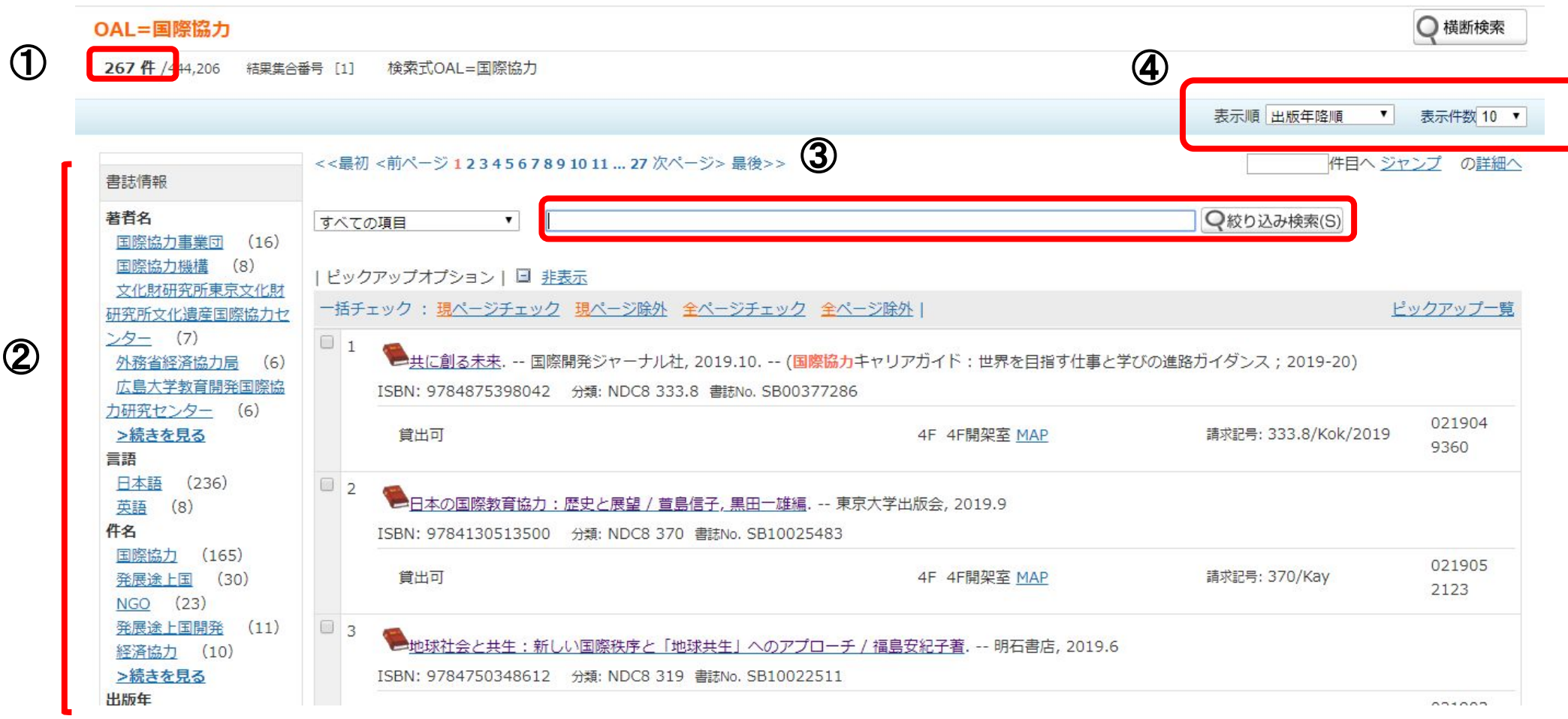

①検索結果のヒット件数が左上に表示されます。

- ②ヒット件数が多い場合は、画面左側の著者名や言語、件名、出版年などで絞り込むことができます。
- ③また、画面中央の検索結果の上にある空欄にキーワードなどを入力して絞り込み検索をする こともできます。
- ④検索結果は、表示順と表示件数を右上のところで変えることができます。

| ( 検索                   | ▲ 検索詳細表示 2020/04/21                      |                                                                                                    |  |  |  |  |  |
|------------------------|------------------------------------------|----------------------------------------------------------------------------------------------------|--|--|--|--|--|
| 最初の画面へ                 | 戻る(B) ヘルプ ENGLIS                         | SH                                                                                                    |  |  |  |  |  |
| <u>検索条件入力</u> » 検索     | 結果一覧 » 詳細表示                              |                                                                                                    |  |  |  |  |  |
| 3 件目/ 267              |                                          |                                                                                                    |  |  |  |  |  |
| <<最初 <前ページ             | <<最初 <前ページ 次ページ> 最後>> (100 ▼ % ハイライト®オン) |                                                                                                    |  |  |  |  |  |
| <mark>ピックアップチ</mark> ェ | ピックアップチェック(O)   🔲 空データ項目表示               |                                                                                                    |  |  |  |  |  |
|                        |                                          | 他のサイトを検索: Webcat Amazon Google BookWeb   RefWorks                                                        |  |  |  |  |  |
| Powered by             | 書誌番号                                     | SB10022511                                                                                               |  |  |  |  |  |
| 地球社会と共生                | 標題および責任表示 2                              | ・<br>地球社会と共生:新しい国際秩序と「地球共生」へのアプローチ / 福島安紀子著 (チキュウ シャカイ ト キョウセイ:アタラシイ コクサイ チツジョ<br>ト チキュウ キョウセイ エノ アプローチ) |  |  |  |  |  |
| HAXET                  | 巻冊次等                                     | ISBN: 9784750348612 PRICE: 2400円+税                                                                       |  |  |  |  |  |
| 1 Harry                | 著者名                                      | <u>福島,安紀子</u> (フクシマ,アキコ) < <u>典拠ID検索</u> > 新着資料通知登録 。                                                    |  |  |  |  |  |
| 6 to                   | 出版者名 ③                                   | 明石書店                                                                                                    |  |  |  |  |  |
| * EX                   | 出版地                                      | 東京                                                                                                    |  |  |  |  |  |
| 4189                   | 出版年月                                     | 2019.6                                                                                                   |  |  |  |  |  |

検索結果一覧から読んでみたい資料を一つ選んでクリックすると、検索詳細表示画面になります。 ①画面左側に図書の表紙の画像が出る場合があります。 ②標題および責任表示欄に図書のタイトルと書いた人、そしてそのヨミが記載されています。 ③続いて、著者名、出版者、出版地、出版年月が記載されています。 このように、本の基本的な情報が画面上部に表示されます。次のページでは、この画面の下半分を説明します。

| 別 | 書名・異誌名の種類 | VT:地球社会と共生:新しい国際秩序と地球共生へのアプローチ                  |          |                                                    |  |  |
|---|-----------|-------------------------------------------------|----------|----------------------------------------------------|--|--|
| 形 | 態         | 244p ; 19cm                                     |          |                                                    |  |  |
| 分 | 類         | 319[3:社会科学],319[3:社会科学],319[3:社会科学]             |          |                                                    |  |  |
| 伯 | F名        | <u>BSH 国際政治//K</u><br>BSH <mark>国際協力</mark> //K | 新着資料通知登録 | ⑤誰かがこの図書を借りている場合には、貸出情報欄に<br>「貸出中」と「返却予定日」が記載されます。 |  |  |
| 書 | 誌レコードID   | BB28531274                                      |          |                                                    |  |  |

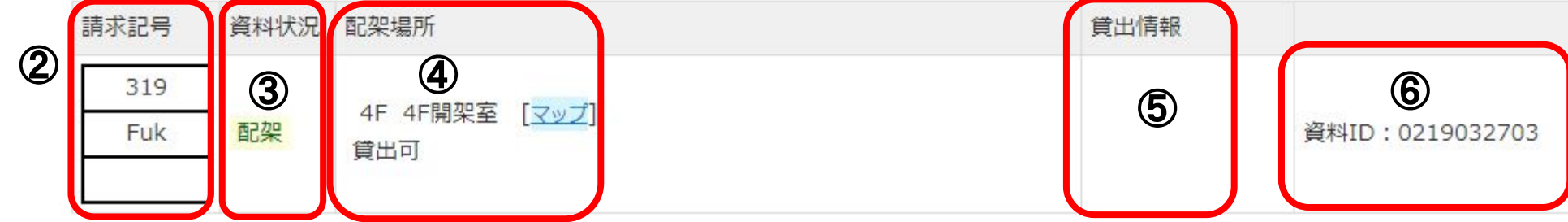

検索詳細表示画面の続きです。

①書誌詳細情報として、別書名、ページ数や大きさ、分類、件名が記載されています。別書名欄には図書のタイトルの英語表記や副タイトル、 シリーズのタイトルなどが記載されます。件名は検索する際のキーワードになります。

続いて、蔵書情報を説明します。

 ②請求記号の319は、この図書の内容を日本十進分類法によって分類したもので、3は社会科学、31は政治、319は国際関係を示しています。 請求記号の2段目は書いた人著者名のアルファベットの頭文字3文字をとっています。図書館にある図書はこの請求記号順に置いてあります。
 ③資料状況欄にある「配架」とは、本棚にならべてありますという意味です。「整理中」の資料もありますので、注意してください。
 ④配架場所に「貸出可」と記載されている図書は借りることができます。

#### 配送貸出申込方法

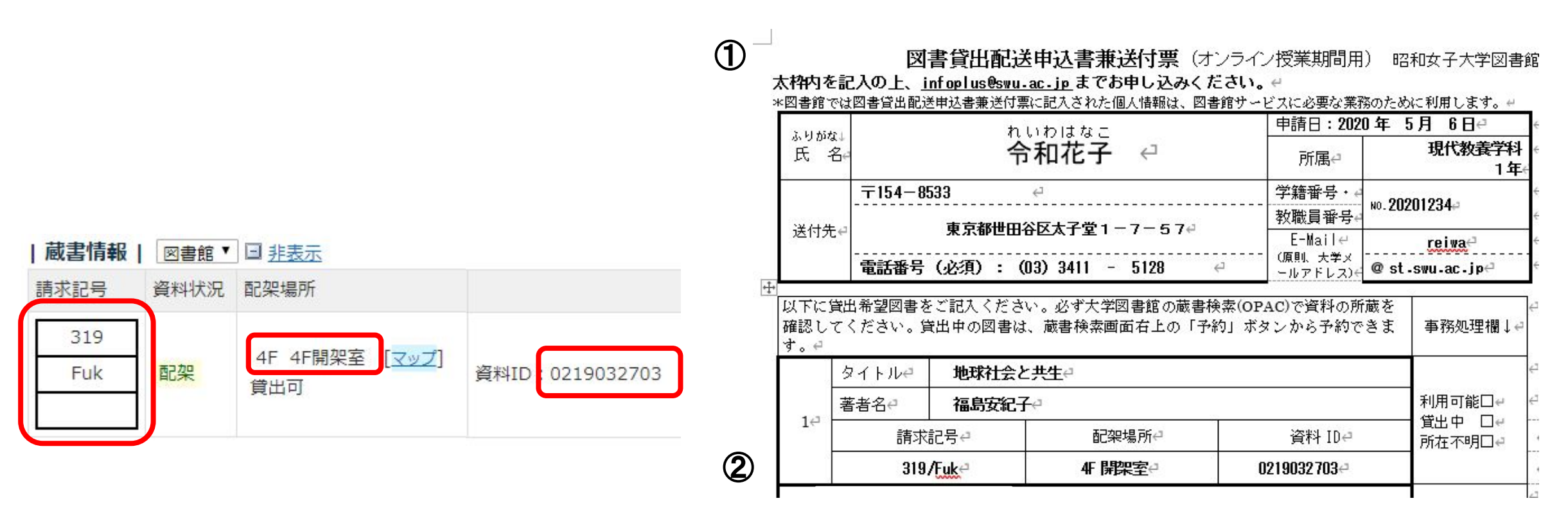

①この図書を借りたい場合は、「図書貸出配送申込書兼送付票」に学科や氏名、図書のタイト ル、送付先など必要事項を入力してください。

②請求記号と配架場所、資料IDは必ず正確に入力してください。

③記載に間違えがないことを確認したら、<u>infoplus@swu.ac.jp</u>まで送付してください。

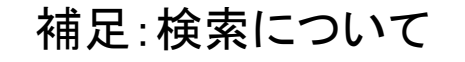

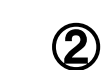

部和女子大学図書館

・ホーム ・サイトマップ © アクセス © 大学サイト © SWU Mail © UP SHOWA

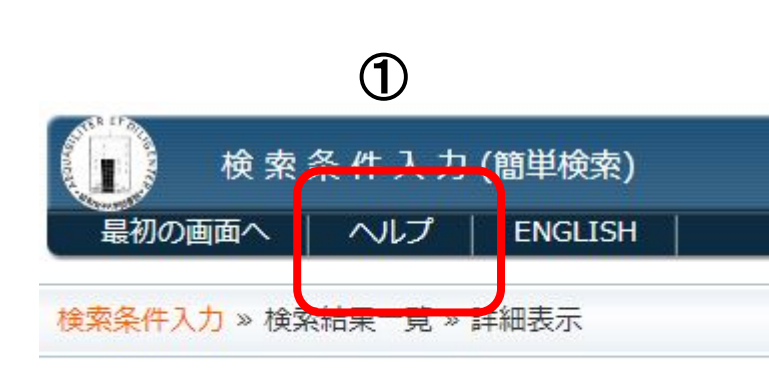

| ご利用案内                                    | 資料・情報検索                                                        | 図書館の活用・支援                                   |  |  |
|------------------------------------------|----------------------------------------------------------------|---------------------------------------------|--|--|
| 情報検索                                     | 情報検索(全分野)                                                      | 資料の探し方                                      |  |  |
| ▶ 学術機関リポジトリ                              | 【学術関係リンク集】                                                     | ▶ 図書 2020年4月                                |  |  |
| ▶ 統合検索 電子ジャーナル・データーベース 電子書籍              | <ul> <li>図書館・専門機関等</li> </ul>                                  | ·····································       |  |  |
| - ***                                    | ▶ 出版・書店等                                                       | → 論文・記事                                     |  |  |
| ♀ <u>風</u> 吉使米                           | ▶ 翻訳図書関係                                                       | ● 新聞 ● 「● 2」 ● 2」 ● 100 100 100             |  |  |
|                                          | →新聞                                                            | → 視聴覚資料                                     |  |  |
|                                          | ・百科事典・用語集                                                      | ・ 環境関係情報                                    |  |  |
| ◎ 国业国会図者館サーナ<br>◎ 統合検索<br>◎ テンプル大学       | <ul> <li>・ 雑誌記事・学位論文</li> <li>・ 心理学</li> </ul>                 | ◎ <u>情報活用ガイド (PDF)</u> 「資信取得と仕事に設立つ資料を集めよう! |  |  |
| 역 世田谷6大学横断検索<br>역 Japan Knowledge 【学内専用】 | <ul> <li>▶ 歴史・人物</li> <li>▶ 地図・地誌関係</li> <li>▶ 社会科学</li> </ul> | テーマ別書架案内」 のリーフレットはこちら<br>▣ 図書館のキャリア支援       |  |  |

昭和女子大学図書館にある図書の探し方と貸出依頼方法の説明は以上です。 ①詳しい検索方法については、蔵書検索画面の上部にある「ヘルプ」を参考にしてください。 ②図書館が作成している「情報活用ガイド」にも紹介していますので、併せてご利用ください。 \*「情報活用ガイド」へのアクセス方法:図書館 HP⇒資料・情報検索⇒情報活用ガイド (PDF)

> 資料検索ついてのお問い合わせ先:libinfo@swu.ac.jp 貸出依頼についてのお問い合わせ先:info-ill@swu.ac.jp